# Shally IPM

## Wi-Fi Smart реле с измерване на мощност

## РЪКОВОДСТВО ЗА УПОТРЕБА

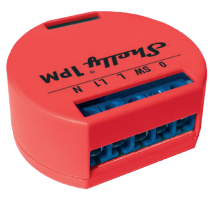

Power supply: 110-240V AC

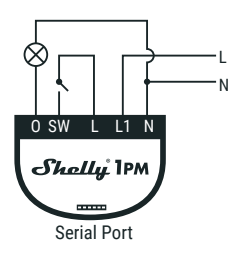

Power supply: 24-60V DC

фиг. 1

фиг. 2

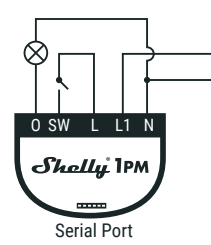

## ЛЕГЕНДА:

N - Неутрален кабел (Нула)/ (+) L - Захранващо напрежение (Фаза)/(-) L1 - Мост към захранващо напрежение\* SW - превключвател (вход), управляващ О

0 - изхол \* Може да се използва за захранване на ключ/бутон

Wi-Fi релето Shelly® 1PM може да управлява електрическа верига с товар до 3,5 kW. Предназначен е да се монтира в

стандартна конзола за стена, зад електрически контакти, ключове за осветление или на други места с ограничено пространство. Shelly 1PM може да работи като самостоятелно устройство или като аксесоар към контролер за домашна автоматизация.

- Цел на контрола: Оперативен
- Изграждане на управление: Независим монтаж Тип 1.В. Лействие
- Степен на замърсяване 2
- Импулсно напрежение: 4000 V
- Индикация за правилна връзка на терминала

## Спецификация

Захранване 110-240V ± 10% 50/60Hz AC 24-60V DC Максимално натоварване: 16A/240V Съответства на стандартите на ЕС: RE Directive 2014/53/EU · LVD 2014/35/EU • EMC 2004/108/WE • RoHS2 2011/65/UF Работна температура: от - 40 ° С до 40 ° С Мошност на радиосигнала: 1mW Радио протокол: Wi-Fi 802.11 b/a/n Честота: 2400 - 2500 МНz; Работен обхват (в зависимост от строителство): до 50 м на открито до 30 м на закрито

Размери (ВхШхД): 41х36х17 мм

Електрическа консумация: < 1 W

## Техническа информация

- Управлявайте чрез Wi-Fi от мобилен телефон, компютър, система за автоматизация или друго устройство, поддър жащо HTTP и/или UDP протокол. Управление на микропроцесора.
- Контролирани елементи: 1 електрическа верига/уред.
- Управляващи елементи: 1 реле
- · Shelly може да се управлява от външен бутон/ключ
- Shelly може да измерва консумацията на енергия и да я запазва безплатно с история до 1 година

ВНИМАНИЕ! Опасност от токов удар. Свързването на устройството към ел. мрежата трябва да се извършва при повишено внимание.

ВНИМАНИЕ! Не позволявайте на деца да си играят с ключа/бутона, свързан към Shelly. Пазете устройствата за управление на Shelly (телефон, таблет, компютър) далеч от деца.

## Основна информация за Shelly®

Shelly е иновативно устройство, позволяващо управление на ел. вериги от разстояние чрез мобилен телефон, компютър или система за автоматизация на дома. Shelly използва Wi-Fi за свързване със средствата за управление. Те могат да свързани към същата Wi-Fi мрежа или да са с отдалечен достъп (през интернет). Shelly може да работи напълно самостоятелно, без наличието на друг контролер, както и чрез облачна услуга (Shelly Cloud) - от всяка една точка, където потребителят има достъп до интернет.

Shelly има вграден уеб сървър за настройка, управление и наблюдение работата на устройството. Shelly има два Wi-Fi режима на работа - Access Point (AP) и Client Mode (CM). За да работи в режим Client Mode е необходимо да има Wi-Fi рутер в обхвата на устройството. Shelly устройствата могат да комуникират директно с други Wi-Fi устройства чрез HTTP протокол

АРІ може да бъде предоставен от производителя. Устройствата Shelly® могат да бъдат достъпни за наблюдение и контрол, дори ако Потребителят е извън обхвата на локалната Wi-Fi мрежа, стига Wi-Fi рутера да е свързан с Интернет. Може да се използва облачната функция, която се активира чрез уеб сървъра на Устройството или чрез настройките в мобилното приложение Shelly Cloud.

Потребителят може да се регистрира и да достъпи Shelly Cloud, използвайки мобилното приложение за Android и iOS, или чрез уеб сайта: https://my.shelly.cloud/

## Инструкции за инсталация

ВНИМАНИЕ! Опасност от токов удар. Монтирането/ инсталирането на устройството трябва да се извършва от квалифицирано лице (електротехник).

ВНИМАНИЕ! Опасност от токов удар. Дори когато устройството е изключено, е възможно да има напрежение в неговите клеми. Всяка промяна в свързването на устройството трябва да се извърши, след като захранването е изключено.

ВНИМАНИЕ! Не свързвайте Устройството с уреди, надвишаващи указания максимален товар!

ВНИМАНИЕ! Свържете Устройството само по начина, показан в тези инструкции. Всеки друг метод може да причини щети и/или наранявания

ВНИМАНИЕ! Преди да започнете инсталацията, моля, прочетете внимателно и напълно придружаващата документация. Неспазването на препоръчаните процедури може да доведе до неизправност, опасност за живота ви или нарушаване на закона. Алтерко Роботикс ЕООД не носи отговорност за загуби или повреди в случай на неправилна инсталация или работа на устройството.

ВНИМАНИЕ! Използвайте устройството само при електрическа мрежа и уреди, които отговарят на всички приложими разпоредби. Късо съединение в електрическата мрежа или който и да е уред, свързан към устройството, може да го повреди.

ПРЕПОРЪКА: Устройството може да бъде свързано и може да управлява електрически вериги и уреди само ако отговарят на съответните стандарти и норми за безопасност.

ПРЕПОРЪКА: Устройството е препоръчително да бъде свързано с твърди едножилни кабели с пови шена топло-устойчивост на изолация, не по-малка от РVC T105 ° С.

### Монтаж и първо включване

Преди да инсталирате/монтирате Устройството, уверете се, че мрежата е изключена (свалени прекъсвачи/бушони). Свържете релето към електрическата мрежа и го монти

райте в конзолата зад ключа/контакта, следвайки схемата, която отговаря на желаната цел:

1. Свързване към електрическата мрежа с електрозахранване 110-240V AC - фиг. 1

2. Свързване към електрическата мрежа с захранване 24-60V DC - фиг. 2

За повече информация относно документацията, моля, по-

### сетете

## http://shelly-api-docs.shelly.cloud/#shelly-family-overview или се свържете с нас на: developers@shelly.cloud

Можете да изберете дали искате да използвате Shelly с мобилното приложението и облачната услуга Shelly Cloud. Можете също така да се запознаете с инструкциите за управление и контрол чрез вградения уеб интерфейс.

## Управлявайте дома с гласа си

Всички Shelly устройства са съвместими с Amazon Echo и Google Home.

Моля, вижте нашите инструкции, стъпка по стъпка за: https://shelly.cloud/com

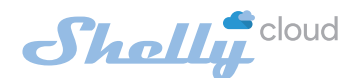

## МОБИЛНО ПРИЛОЖЕНИЕ ЗА

УПРАВЛЕНИЕ НА SHELLY®

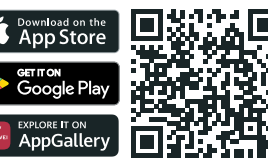

Shelly Cloud ви дава възможност да контролирате и настрой вате всички устройства Shelly от всяка точка на света.

Нуждаете се само от интернет връзка и нашето мобилно приложение, инсталирано на вашия смартфон или таблет

## Регистрация

Първият път, когато заредите мобилното приложение Shelly Cloud, трябва да създадете акаунт, чрез който може да управлява всичките ви устройства Shelly®.

## Забравена парола

В случай че заблавите или загубите паполата си въвелете имейл адреса, който сте използвали при регистрацията. След това ще получите инструкции за промяна на паролата СИ.

**ВНИМАНИЕ!** Бъдете внимателни, когато въвеждате своя имейл адрес по време на регистрацията, тъй като той ще бъде използван в случай, че забравите паролата си.

### Първи стъпки

След като се регистрирате, създайте първата си стая (или стаи), където ще добавите и използвате вашите устройства Shelly

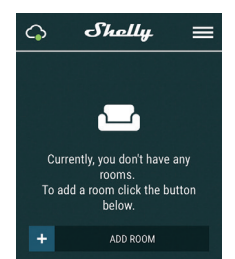

Shelly Cloud ви дава възможност да създавате сцени за автоматично включване или изключване на устройствата в предварително зададени часове или въз основа на други параметри като температура, влажност, светлина и т.н. (с наличен сензор в Shelly Cloud).

Shelly Cloud позволява лесно управление с помощта на мобилен телефон, таблет или компютър.

#### Добавяне на устройство

За да добавите ново устройство Shelly, свържете го към електрическата мрежа, следвайки инструкциите за инсталиране, приложени към устройството.

#### Стъпка 1

Свържете Shelly към захранващата мрежа, следвайки схемите, показани по-горе, и устройството ще създаде собствена Wi-Fi Mnewa (AP)

ВНИМАНИЕ! В случай, че Устройството не е създало своя собствена Wi-Fi мрежа със SSID като shelly1PM-35FA58, проверете дали правилно сте свързали Shelly по схемите, показани по-горе. Ако не виждате активна Wi-Fi мрежа със SSID като shelly1PM-35FA58, върнете устройството към фабрични настройки. Ако Устройството е включено, трябва да го изключите и включите отново. След включване на захранването към Shelly, имате една минута да натиснете 5 последователни пъти бутона/ключа, свързан към вход SW. Трябва да чуете няколко бързи включвания на релето. След това, Shelly трябва да се върне в режим АР. Ако имате физически достъп до устройството, можете

## да натиснете и задържите за 10 секунди бутона за фабрично нулиране, който се намира на гърба на устройството. Shelly трябва да се върне в режим АР. Ако не, моля, повторете или се свържете с центъра за обслужване на клиенти на:

#### Стъпка 2

Изберете "Добавяне на устройство" (Add Device).

За да добавите още устройства по-късно, използвайте менюто на приложението в горния десен ъгъл на главния екран и щракнете върху "Добавяне на устройство". Въведете името (SSID) и паролата за Wi-Fi мрежата, към която искате да добавите вашето Shelly устройство.

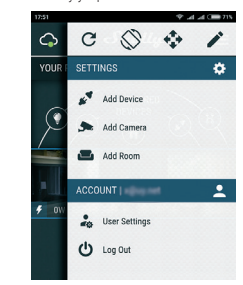

## Стъпка 3 Ако използвате iOS: ще видите следния екран:

| G Shally ←                                                                                                    |
|----------------------------------------------------------------------------------------------------|
|                                                                                                    |
| <b>_</b>                                                                                                    |
| In order to include Shelly devices, please<br>select network starting with "shelly".<br>To do that minimize the application go to |
| You are currently connected to                                                                                                    |
| WIFI<br>After a successful connection open Shelly<br>App again.                                                                   |
|                                                                                                    |

Натиснете бутона за начало на вашия iPhone/iPad/iPod. Отворете Hacтройки (Settings)> Wi-Fi и се свържете с Wi-Fi мрежата, създадена от Shelly, например shelly1PM-35FA58. Ако използвате Android: телефонът/таблетът ви автоматично ще сканира и ще включи всички нови устройства Shelly в Wi-Fi мрежата, към която сте свързани.

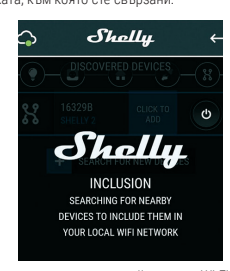

След успешно свързване на устройство към Wi-Fi мрежата ще видите следния прозорец

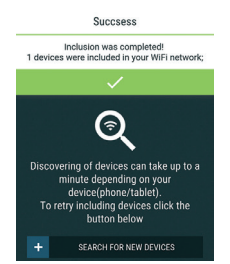

#### Стъпка 4:

Приблизително 30 секунди след откриването на всички нови устройства в локалната Wi-Fi мрежа, списъкът ще бъде пока-зан в стаята "Открити устройства" (Discovered Devices).

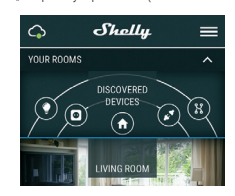

### Стъпка 5:

Отворете стаята "Открити устройства" (Discovered Devices) и изберете устройството, което искате да добавите към вашия акаунт.

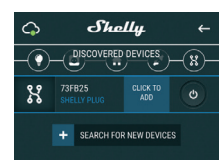

#### Стъпка 6:

Въведете име за устройството (в полето име на устройството). Изберете стая, в която ще бъде устройството. Можете да изберете икона или да добавите снимка, за да улесните разпознаването. Натиснете "Запази устройство" (Save Device).

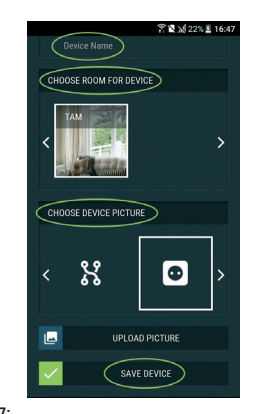

#### Стъпка 7:

За да свържете устройството с услугата Shelly Cloud - за дистанционно управление на устройството, натиснете "Yes\* в следващия изскачащ прозорец

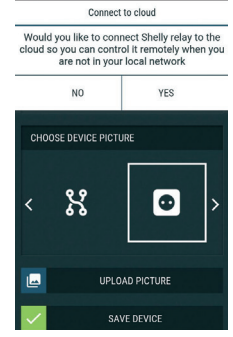

## Настройки на устройството Shelly

След като добавите вашето устройство Shelly в придожението, можете да го управлявате, да променяте настройките му и да автоматизирате начина, по който работи. За да включите и изключите Устройството, използвайте бутона за включване/изключване. За да достъпите настройките за съответното устройство, натиснете върху неговото име. От менюто можете да контролирате Устройството, както и да редактирате настройките му.

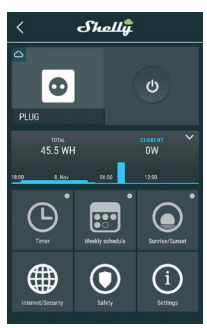

## Таймер

За да управлявате автоматично захранването, можете да използвате: Автоматично изключване (Auto OFF): След включване.

захранването автоматично ще се изключи след предварително зададено време (в секунди). Стойност 0 ще изключи таймера.

Автоматично включване (Auto On): След изключване, захранването ще се включи автоматично след предварително зададено време (в секунди). Стойност 0 ще изключи таймера.

## Седмичен график (Weekly Schedule)

🗥 Тази функция изисква връзка на Shelly с интернет. 🛛 Shelly може да се включва/изключва автоматично в предварително зададен час.

#### Изгрев Залез (Sunrise/Sunset)

🗅 Тази функция изисква връзка на Shelly с интернет.

Shelly получава актуална информация за часа на изгрев и залез във вашия район. Shelly може да се включва или изключва автоматично при изгрев/залез или в определено време преди или след изгрев/залез.

## Интернет и сигурност (Internet/Security)

Режим Wi-Fi - Клиент (Wi-Fi Mode - Client): Позволява на устройството да се свърже с налична Wi-Fi мрежа в обсега на Shelly. След като въведете данните за мрежата в съответните полета, натиснете "Свързване"

Wi-Fi Mode - Acess Point: Конфигурирайте Shelly да създаде Wi-Fi мрежа (точка за достъп). След като въведете данните за мрежата в съответните полета, натиснете "Създаване на точка за достъп

Облачна услуга (Cloud): Активиране или деактивиране на връзката с облачната услугата Shelly Cloud.

Ограничен вход (Restrict Login): Ограничете уеб интерфейса на Shely с потребителско име и парола. След като въведете данните в съответните полета, натиснете "Ограничи Shelly"

## Безопасност (Safety)

Защита от пренатоварване: Конфигурирайте Shelly да се изключи при достигане на определена консумация на енергия. Обхват: 1-3500W

След като въведете желаната ниво на консумация на енергия, натиснете "Запази" (Save)

## Hастройки (Settings)

Захранване по подразбиране (Power On Default Mode)

Тази настройка задава захранването по подразбиране на Shelly, когато е спряно и бъде пуснато отново. Включено (ON): Конфигурирайте Shelly да се включи, когато

захранването бъде пуснато. Изключено (OFF): Конфигурирайте Shelly да е изключено,

когато захранването бъде пуснато. Възстановяване на последното състояние (Restore Last

Mode): Конфигурирайте Shelly да се върне в последното състояние, в което е било, прели спиране на захранването.

## Актуализация на фърмуера (Firmware Update)

Актуализирайте фърмуера на Shelly, когато има налична нова версия

Часова зона и геолокация (Time Zone and Geo-location) Активирайте или деактивирайте автоматичното откриване на часовата зона и геолокацията

Фабрични нулиране (Factory Reset)

## Върнете Shelly към фабрични настройки.r

Информация за устройството (Device Information) Тук можете да видите:

- Device ID уникален сериен номер за всяко Shelly устройство
- · IP на устройството (Device IP) IP на Shelly в Wi-Fi мрежа, към която е свързано

### Редактиране на устройство (Edit Device)

- От тук можете да редактирате
- Име на устройството (Device Name)
- Стая на устройства (Device Room) • Изображение на устройството (Device Picture)

Когато сте готови, натиснете "Запазване на устройство" (Save Device).

## Вграденият уеб интерфейс

Дори и без мобилното приложение, Shelly може да бъде настроено и управлявано чрез браузър и директна Wi-Fi връзка с мобилен телефон, таблет или компютър.

#### ИЗПОЛЗВАНИ СЪКРАШЕНИЯ:

Shelly-ID - уникален сериен номер на Устройството. Състои се от 6 или повече знака. Може да включва цифри и букви, например 35FA58.

SSID - името на Wi-Fi мрежата, създадена от Устройството, например: shellv1PM-35FA58.

Точка за достъп (АР) - режим, в който Устройството създава своя точка за Wi-Fi връзка със съответното име (SSID).

Клиентски режим (СМ) - режим, в който Устройството е свързано към друга Wi-Fi мрежа.

## Инсталация/Първоначално включване

### Стъпка 1

Свържете Shelly към електрическата мрежа, следвайки схемите, описани по-горе, и го поставете в конзолата на ключа/ контакта. След включване на захранването Shelly ще създаде своя собствена Wi-Fi мрежа (AP)

ВНИМАНИЕ! В случай, че Устройството не е създало своя собствена Wi-Fi мрежа със SSID като shelly1PM-35FA58, проверете дали правилно сте свързали Shelly по схемите, показани по-горе. Ако не виждате активна Wi-Fi мрежа със SSID като shelly1PM-35FA58, върнете устройството към фабрични настройки. Ако Устройството е включено, трябва да го изключите и включите отново. След включване на захранването към Shelly, имате една минута да натиснете 5 последователни пъти бутона/ключа, свързан към вход SW. Трябва да чуете няколко бързи включвания на релето. След това, Shelly трябва да се върне в режим АР. Ако имате физически достъп до устройството, можете да натиснете и задържите за 10 секунди бутона за фабрично нули ране, който се намира на гърба на устройството. Shelly трябва да се върне в режим АР. Ако не, моля, повторете или се свържете с центъра за обслужване на клиенти на: sup

#### Стъпка 2

Shelly ще създаде собствена Wi-Fi мрежа, с име (SSID) подобно на shelly1PM-35FA58. Свържете се с нея от вашия телефон, таблет или компютър

#### Стъпка 3

Въведете 192.168.33.1 в адресното поле на браузъра си, за да заредите уеб интерфейса на Shelly.

## Общи - начална страница (General - Home Page)

Това е началната страница на вградения уеб интерфейс.

Тук ще видите информация за: • Текуща електрическа консумация (Current electrical

consumption) Текущо състояние (включено/изключено) (Current state

- (on/off))
- Бутон за включване (Power Button)

• Връзка с облака (Connection to Cloud) Текущ час (Present time)

• Настройки (Settings)

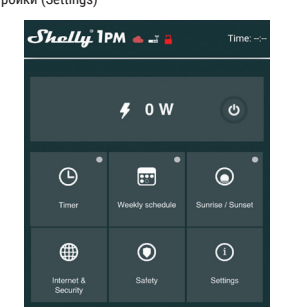

#### Таймер (Timer)

За да управлявате автоматично захранването, можете да използвате:

Автоматично изключване (Auto OFF): След включване, захранването автоматично ще се изключи след предвари телно зададено време (в секунди). Стойност 0 ще изключи таймера.

Автоматично включване (Auto ON): След изключване, захранването ще се включи автоматично след предварително зададено време (в секунди). Стойност 0 ще изключи таймера.

#### Седмичен график (Weekly Schedule)

Тази функция изисква връзка на Shelly с интернет. Shelly може да се включва/изключва автоматично в предварително зададен час

### Изгрев/Залез (Sunrise/Sunset)

#### Тази функция изисква връзка на Shelly с интернет.

Shelly получава актуална информация за часа на изгрев и залез във вашия район. Shelly може да се включва или изключва автоматично при изгрев/залез или в определено време преди или след изгрев/залез

#### Безопасност (Safety)

Максимална мощност (Max Power): Можете да ограничите максималната мощност минаваща през Shelly. Ако зададената мощност се надвиши, Shelly ще спре захранването към изхода си. Максимално допустимата мощност може да бъде между 1 и 3500W.

## Интернет сигурност (Internet/Security)

Режим Wi-Fi - Клиент (Wi-Fi Mode - Client): Позволява на устройството да се свърже с налична Wi-Fi мрежа. След като въведете данните в съответните полета, натиснете "Свързване" (Connect).

Wi-Fi Mode - Acess Point: Конфигурирайте Shelly да създаде Wi-Fi мрежа (точка за достъп). След като въведете данните за мрежата в съответните полета, натиснете "Създаване на точка за достъп" (Create Access Point)

Облачна vcлvгa (Cloud): Активиране или деактивиране на връзката с облачната услугата Shelly Cloud.

Ограничен вход (Restrict Login): Ограничете уеб интерфейса на Shely с потребителско име и парола. След като въведете данните в съответните полета, натиснете "Ограничи Shelly" (Restrict Shelly).

Разширени - Настройки за програмисти (Advanced -Developer Settings): Тук можете да промените начина на изпълнение на действията на Shelly:

 Чрез CoAP (ColOT) • Hpes MQTT

ВНИМАНИЕ! В случай, че не виждате активна Wi-Fi мрежа със SSID като shelly1PM-35FA58, върнете устройството към фабрични настройки. Ако Устройството е включено, трябва да го изключите и включите отново. След включване на захранването към Shelly, имате една минута да натиснете 5 последователни пъти бутона/ ключа, свързан към вход SW . Трябва да чуете няколко бързи включвания на релето. След това, Shelly трябва да се върне в режим АР. Ако имате физически достъп до устройството, можете да натиснете и задържите за 10 секунди бутона за фабрично нулиране, който се намира на гърба на устройството. Shelly трябва да се върне в режим АР. Ако не, моля, повторете или се свържете с центъра за обслужване

## Hастройки (Settings)

## на клиенти на: <mark>st</mark>

Режим по подразбиране при включване (Power On Default Mode)

Тази настройка задава захранването по подразбиране на Shelly, когато е спряно и бъде пуснато отново Включено (ON): Конфигурирайте Shelly да се включи, когато

захранването бъде пуснато Изключено (OFF): Конфигурирайте Shelly да е изключено,

когато захранването бъде пуснато. Възстановяване на последното състояние (Restore Last Mode): Конфигурирайте Shelly да се върне в последното състояние, в което е било, преди спиране на захранването.

Ключ (SWITCH): Конфигурирайте Shelly да работи спрямо състоянието на ключа/бутона.

· Двупозиционен (Toggle Switch)- Когато използвате стан-

· Девиатор (Edge Switch)- Shelly ще променя състоянието

Актуализирайте фърмуера на Shelly, когато има налична нова

Активирайте или деактивирайте автоматичното откриване

Фабрично нулиране (Factory Reset): Върнете Shelly към фа-

Рестартиране на устройството (Device Reboot): Рестартира

С настоящото Алтерко Роботикс декларира, че радио

оборудването Shelly 1PM е в съответствие с Директива

2014/53/EU, 2014/35/EU, 2004/108/WE, 2011/65/UE. Пълният

текст на ЕС декларацията за съответствие е достъпен на

Актуализациите на данните за контакт се публикуват от

Потребителят е длъжен да бъде информиран за всяко из-

менение на тези гаранционни условия. преди да упражни

Всички права върху търговски марки She® и Shelly®, както

и други интелектуални права, свързани с това Устройство,

🛛 🚠 🙃 🙃 🐼

https://shelly.cloud/declaration-of-conformity

Производител: Алтерко Роботикс ЕООД

Адрес: София, 1407, бул. Черни връх 103

производителя на официалния уеб сайт:

принадлежат на Алтерко Роботикс ЕООД.

правата си срещу производителя.

Часова зона и геолокация (Time Zone and Geo-location)

Актуализация на фърмуера (Firmware Update)

си при всяко натискане на ключа, независимо от неговия

#### Тип ключ (Manual Switch Type) Моментен (Momentary) - Когато използвате бутон.

на часовата зона и геолокацията.

лартен ключ

брични настройки

следния интернет адрес:

Тел .: +359 2 988 7435

Имейл: support@shelly.cl

Ye6: http://www.shelly.cloud

устройството

тип.

версия